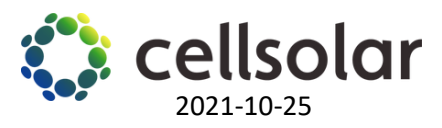

## Ändra inloggningsuppgifter till ditt nätverk/WiFi

- 1. Inaktivera datamobilen från din telefon och aktivera WiFi.
- 2. Välj från din WiFi-lista: SUN2000L- ..... och tryck på anslut.

|               | ▲ 📚 🕌 📶 67%                                             | 02:34 | X 🖌 66% 💼 02:35                                             |  |  |  |
|---------------|---------------------------------------------------------|-------|-------------------------------------------------------------|--|--|--|
| ÷             | Wi-Fi                                                   | ?     | SUN2000L-210107380310HA000045                               |  |  |  |
|               | On                                                      |       | Password<br>Changeme                                        |  |  |  |
| <b>(</b> [t-  | SUN2000L-210107380310HA000045<br>Connected, no internet | â     | Show password Advanced options                              |  |  |  |
| (t-           | AP-00:25:92:5d:5c:dd<br>Saved                           | Ô     | CANCEL                                                      |  |  |  |
| <b>(</b> (t-  | Globalworth 2.4Ghz                                      | ê     | 1 2 3 4 5 6 7 8 9 0                                         |  |  |  |
| (             | Huawei-Employee                                         | Ô     | $ \begin{array}{c c} \ \ \ \ \ \ \ \ \ \ \ \ \ \ \ \ \ \ \$ |  |  |  |
| <b>(</b> [t]: | Huawei-Guest                                            |       | $ \begin{array}{c ccccccccccccccccccccccccccccccccccc$      |  |  |  |
| ([]]          | wlanaccessv2.0                                          | ô     |                                                             |  |  |  |

## Lösenord : Changeme

- Öppna FusionSolar app på din telefon Huvudsidan välj:
   Me → Device commissioning → Connect
- 2. Skanna QR -koden (höger om växelriktaren) eller skriv in växelriktarens SN kod manuellt.

Logga in som "Installör" med standardlösenordet 00000a eller 0000000a (beror på version)

| 16:14 중송 · · · · · · · · · · · · · · · · · ·          |                             | 16:14 🖼 🛡 😾              | ◆ 電川間目加 35%曲         |        |                                                       |             |
|-------------------------------------------------------|-----------------------------|--------------------------|----------------------|--------|-------------------------------------------------------|-------------|
| *C Partly cloudy 5*C ~ 12<br>0.00 with<br>Vield today | rs.<br>In                   | Plant details >          |                      |        |                                                       |             |
| 0.00 kWm<br>Vield this month                          | 0.00 kom<br>Vield this year | 0.00 km/s<br>Total yield | 🔎 Message center     |        |                                                       | nnect       |
| ormal                                                 |                             |                          | J+I Device commissio | ning > |                                                       | remainsting |
|                                                       |                             |                          | Plant managemen      | 11 >   | Ceanitar                                              | Connection  |
|                                                       |                             |                          | Company info         |        | Connection record                                     | See mo      |
|                                                       |                             |                          | About                |        | SmartLogger3000<br>1020C0031138<br>25-0ct-2021 12:54  | Connect     |
|                                                       |                             |                          | Settings             |        | SUN2000-10KTL-M1<br>Hv2140107126<br>12-0ct-2021 19:19 | Connect     |
|                                                       | No data                     |                          |                      |        | SUN2000-6KTL-M1<br>Hv2110093846<br>28-569-2021 08:13  | * Connect   |
|                                                       |                             |                          |                      |        |                                                       |             |
|                                                       |                             |                          |                      |        |                                                       |             |
|                                                       |                             | 100 C                    |                      |        |                                                       |             |

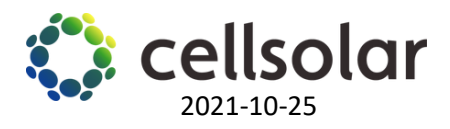

## 3. Kontrollera inställningarna för routeranslutningen

Settings  $\rightarrow$  Communication configuration  $\rightarrow$  Router connection settings  $\rightarrow$  select again your WiFi and the password  $\rightarrow$  Connect

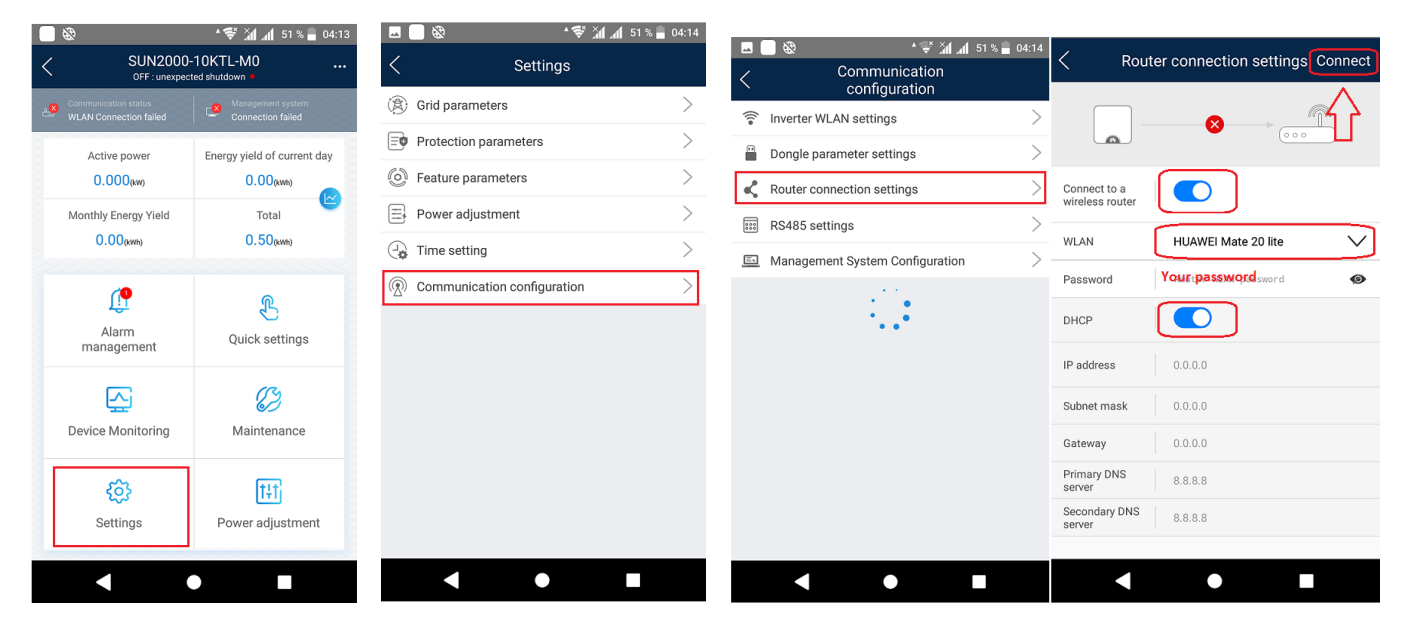